#### HORSENS **GYMNASIUM** & HF ( )IT-information

# IT på skolen:

# Step 1:

Dine login:

Wifi og office = skolemail:

xxxx@edu.horsens-gym.dk

f.eks elis3324@edu.horsens-gym.dk

Lectio:

XXXX

Password til skolemail og Lectio er ens:

Det du lavede helt i begyndelsen.

# Step 2:

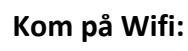

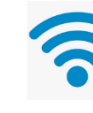

Vælg netværk: Skolenet

Log ind med din skolemail

Step 3:

Office 365 Hent Office pakke

Gå ind på siden: portal.office.com

Login med skolemail

Oppe i øverst højre hjørne finder du, og installer Office 365 apps, aktiver med din skolemail.

Husk du kan dele i Word, præcis som du kender det fra Google, nemt da alle er logget ind med deres skolelogin(mail).

# Step 4: Teams

På en Windows: søg det i google og installere.

På en MAC, gå i app store og find og installere det.

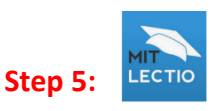

# Lectio

Søg på Lectio i Google, find skolen: Horsens Gymnasium & HF

### Step 6:

### **One Drive**

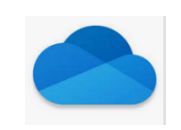

Bruges til at gemme dine dokumenter i.

Sørg for at det hele er synkroniseret på din gamle pc, så kommer det ind på din nye efter login.

På en Windows: søg det i google og installere.

På en MAC, gå i app store og find og installere det.

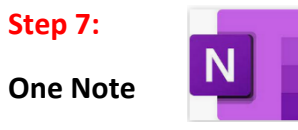

På en Windows: søg det i google og installere.

På en MAC, gå i app store og find og installere det.

Gå i filer åben notesbog og find den på dit OneDrive.

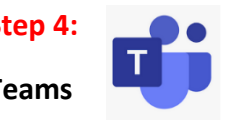

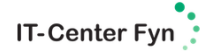